## Schützen der aktuell angezeigten Datei

Schützt die aktuell angezeigte Datei bzw. hebt deren Schutz auf.

1 Wählen Sie den Wiedergabemodus aus.

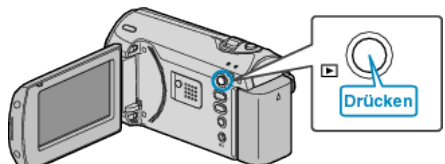

2 Drücken Sie MENU, um das Menü aufzurufen.

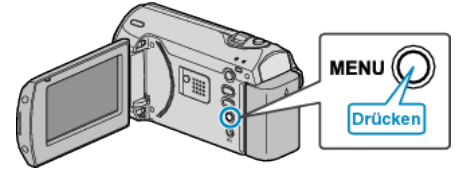

*3* Wählen Sie mithilfe des ZOOM/SELECT-Reglers "SCHÜTZEN/AUF-HEBEN" aus und drücken Sie OK.

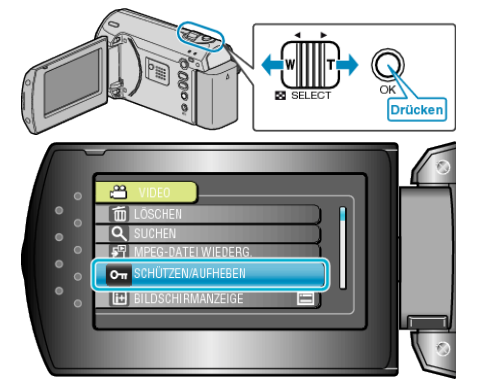

4 Wählen Sie "AKTUELL" und drücken Sie OK.

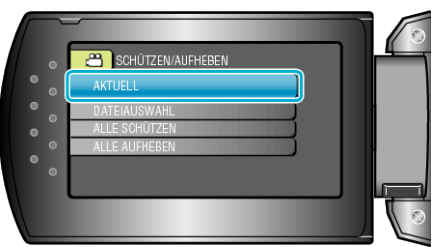

5 Prüfen Sie, ob es sich um die zu schützende Datei handelt, wählen Sie "JA" und drücken Sie OK.

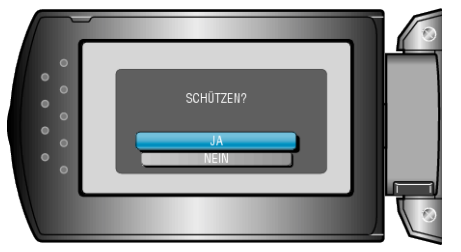

- Die zu schützende Datei wird auf dem Bildschirm angezeigt.
- Betätigen Sie +/-, um die vorherige oder die nächste Datei auszuwählen.
- Drücken Sie nach dem Einstellen OK.
- Um den Bildschirm zu verlassen, drücken Sie MENU.